附件

台北E大上課方式,請依本署指定之課程主題進行上課, 請特別注意部分課程須付費,如<u>點選付費課程受處分人須</u> 自行負擔,或點選免費課程。

以下是申辨說明及圖例

從會員登入處選擇台北通進行登錄,受處分人可由推薦課 程清單中選取適合之法治教育課程進行上課,上課之影音 每十分鐘需要點選一次螢幕,最後全程上完課程時,可在 我的課程中選擇「學習紀錄」及即可看到修課完成資訊及 列印學習證明。

台北E大符合本署規定法治教育之相關課程約有200堂, 內容含有預防酒駕、毒品相關法規、妨害性自主等多元化 之法治教育課程,請選擇符合之課程主題進行上課,相關 課堂詳見附件2之課程清單。

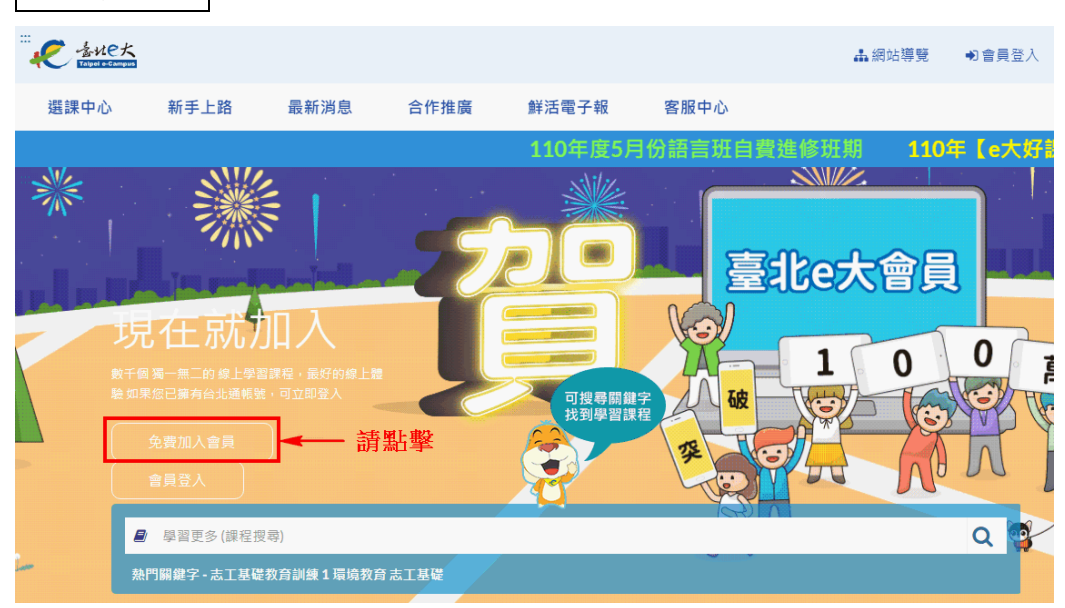

圖例說明免費加入會員

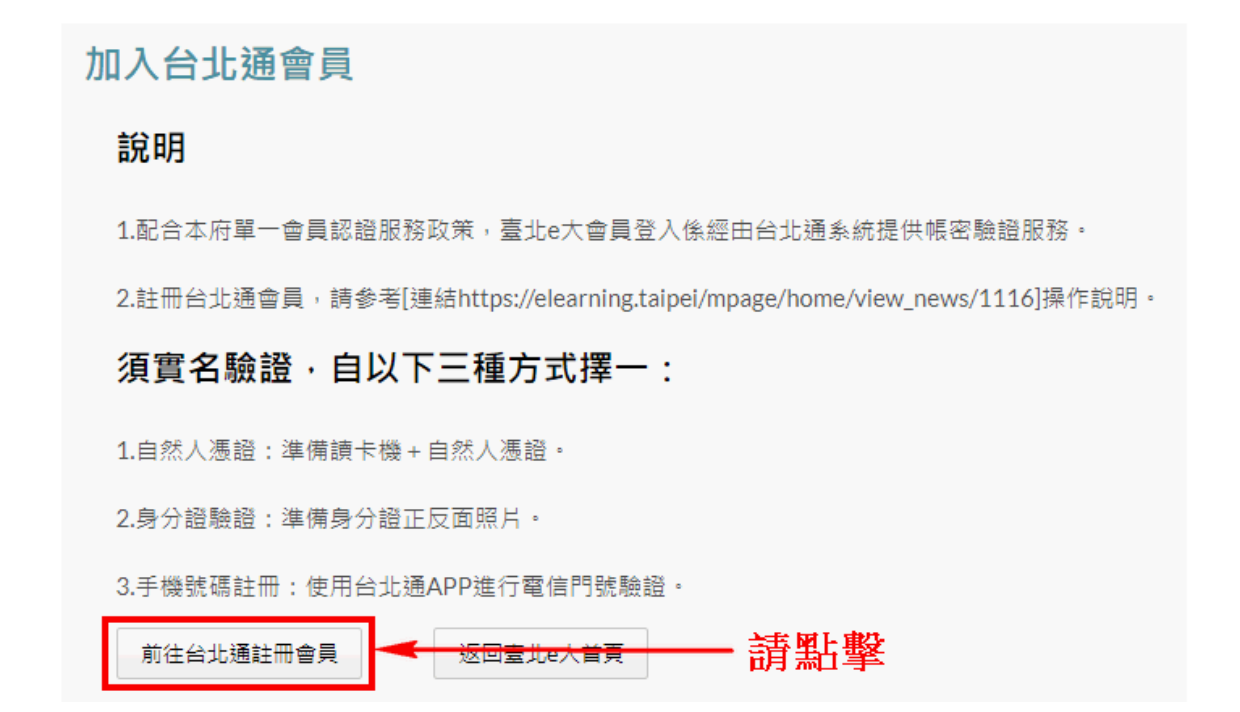

| 選擇您的方案                                                                                                    |                                            |  |  |  |  |  |  |  |
|----------------------------------------------------------------------------------------------------|--------------------------------------------|--|--|--|--|--|--|--|
| 請選擇                                                                                                    |                                            |  |  |  |  |  |  |  |
| 金質會員                                                                                                    | 組織會員                                       |  |  |  |  |  |  |  |
| 可使用以下服務:<br>• 線上申辦:臺北e大、市民服務大平台、臺北市租<br>金補貼網、臺北市公共住宅招租網、原民服務(限<br>臺北市市民)<br>• 臨櫃申辦:健康服務、愛心服務、愛心陪伴服務、<br>數位學生證、敬老服務、圖書借閱服務、原民服<br>務、兒童優惠服務 | 可使用以下服務:<br>企業或組織專屬註冊方案,需透過組織或企業憑證註<br>冊登入 |  |  |  |  |  |  |  |
| 基本認證要求: 手機號碼、電子郵件(擇一)<br>進階認證要求: 自然人憑證、身分證正反面(擇一)                                                                                         | 基本認證要求: 電子郵件<br>進階認證要求: 工商憑證或組織憑證          |  |  |  |  |  |  |  |
| 前往註冊                                                                                                    | 前往註冊                                       |  |  |  |  |  |  |  |

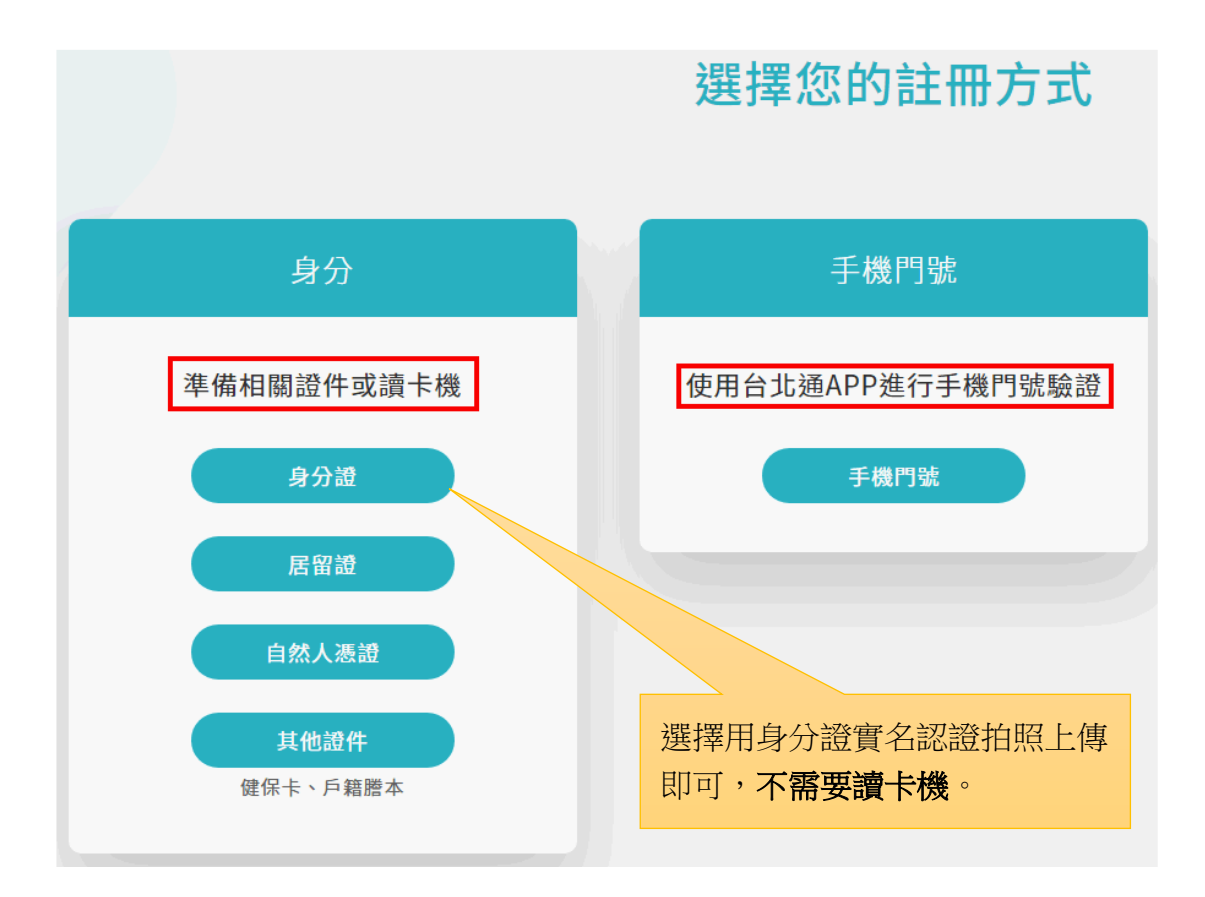

# 請依受處分人身分證及真實姓名進行註冊。

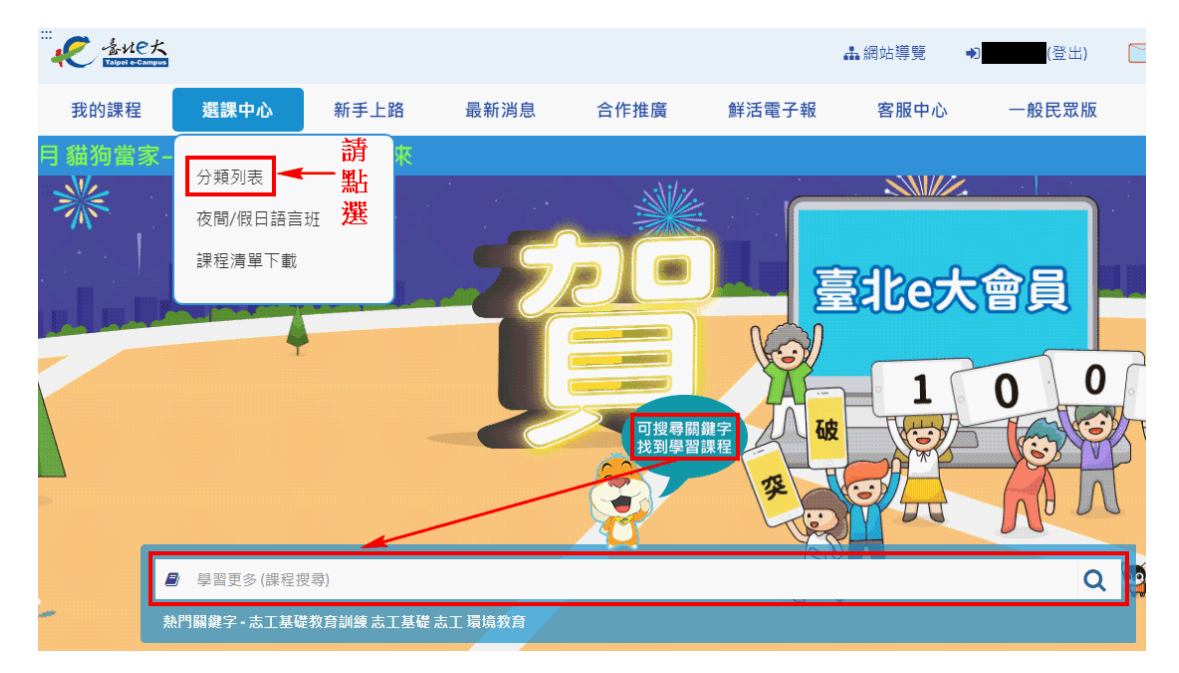

課程選取可利用分類列表或者輸入課程名稱

課程名稱請仔細核對是否與課程清單相符

#### 點擊課程影片或課程包進行上課

完成條件為:閱讀時間達90分鐘以上 修課時間:0

™新时间:○ 認證時數:3 認證時數是否已上傳(終身學習):未上傳

本課程於105年度製作,後因108年5月24日起,滿18歲的同性伴侶可成立同性婚姻關係,準用民法可繼承 財產與收養有血緣的子女等規定,相關規範請參閱(https://law.moj.gov.tw/LawClass/LawAll.aspx? pcode=B0000008)

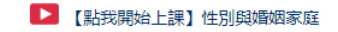

上課之影音頁面

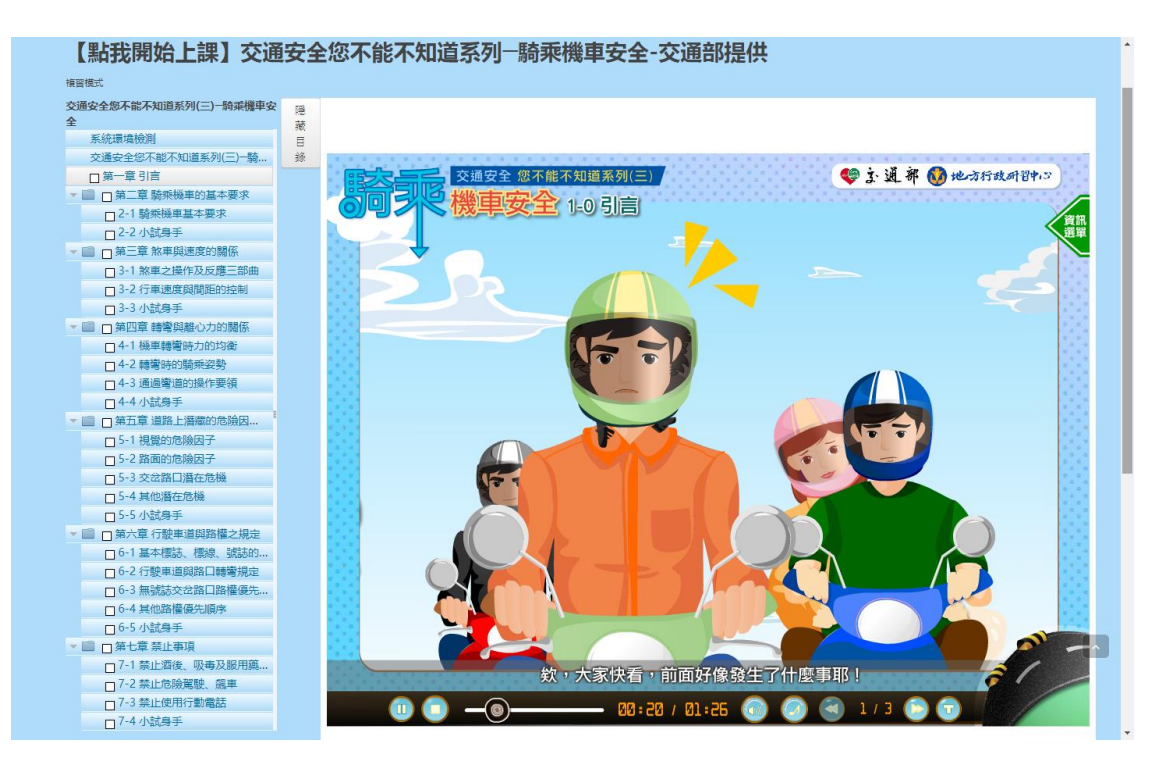

1.【閱讀課程】中上方的畫面-

|        | 回到我的課程  | 離開課程  | 課程滿意度問卷 | 客服中心 | 畫面截圖  |         |
|--------|---------|-------|---------|------|-------|---------|
| 離開本課程前 | ·>請按【回到 | 我的課程】 | 或【離開課程】 | 更新修課 | 狀態 (是 | 否完成課程)。 |

如需暫停或結束線上閱讀時,請先點選上方【離開課程】中斷計時,以結算閱讀時數,之後再回【我的課程】確認總累計時數。 請注意:

 為避免直接關閉視窗造成時數未被累計,請在停止閱讀時點擊 【離開課程】或【回到我的課程】,以確保您的時數正確累計。
累計時數若無立即更新,請稍後再重新整理網頁

## 課程名稱要是新北地檢署法治教育課程清單有的才會認證時數唷! 請注意課程認證時數

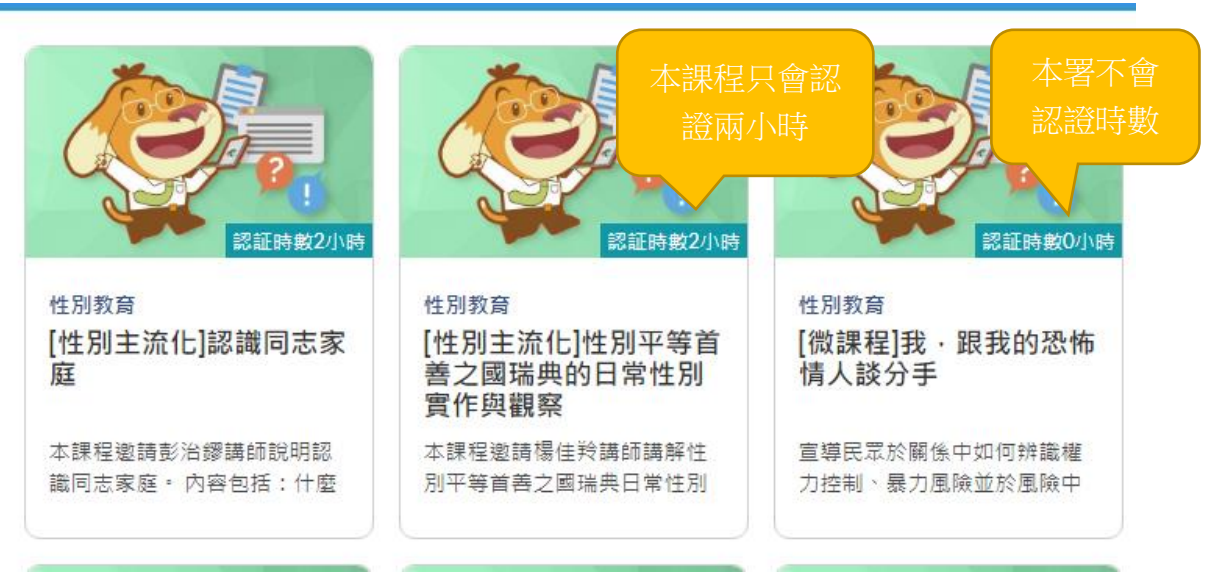

#### 請注意課程認證條件

上線時間代表觀看影片的時間必須滿系統指定時數才可核發時數

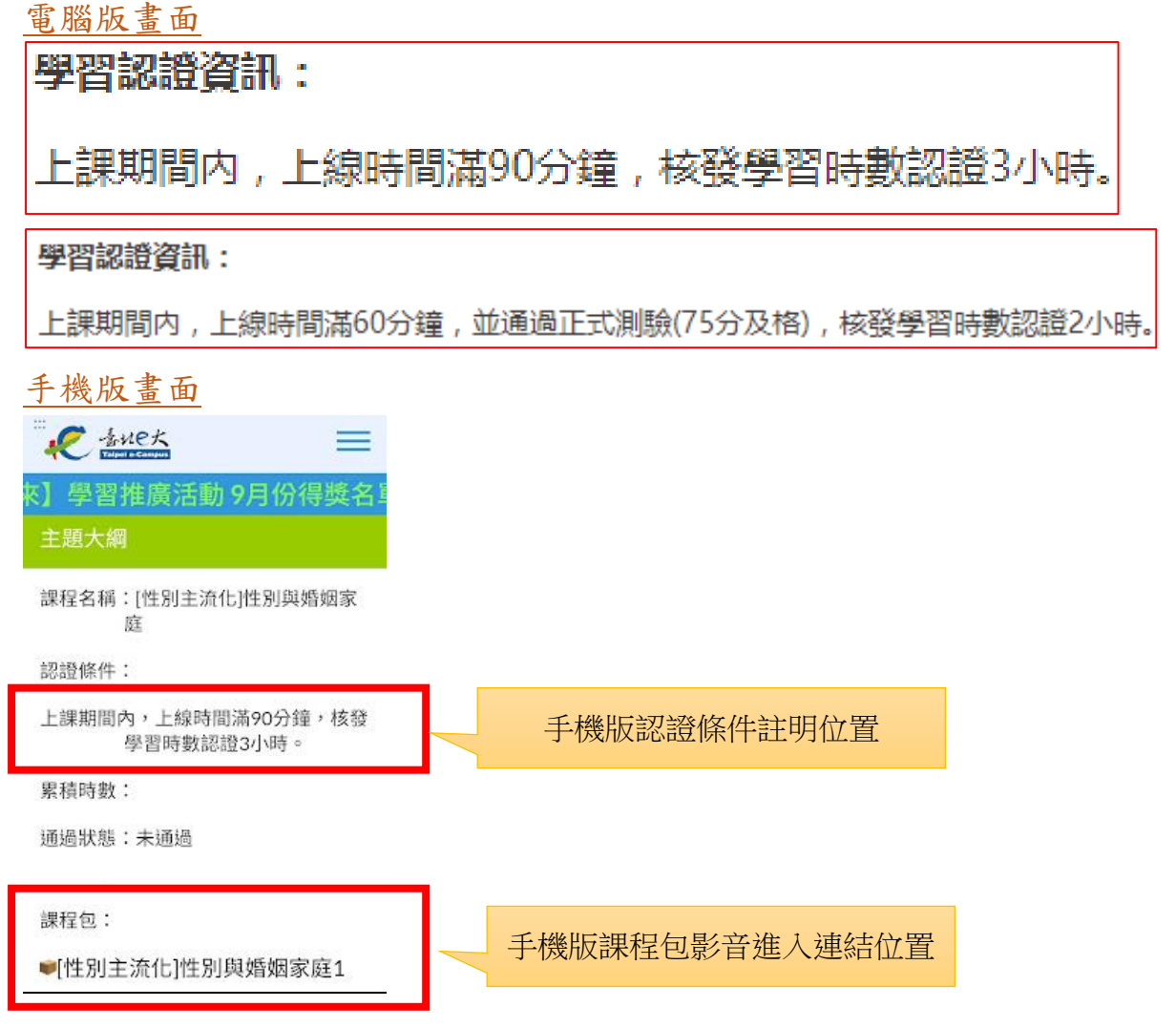

課程結束時之上課資訊-依完成之課程列印上課證明 列印證明的方法

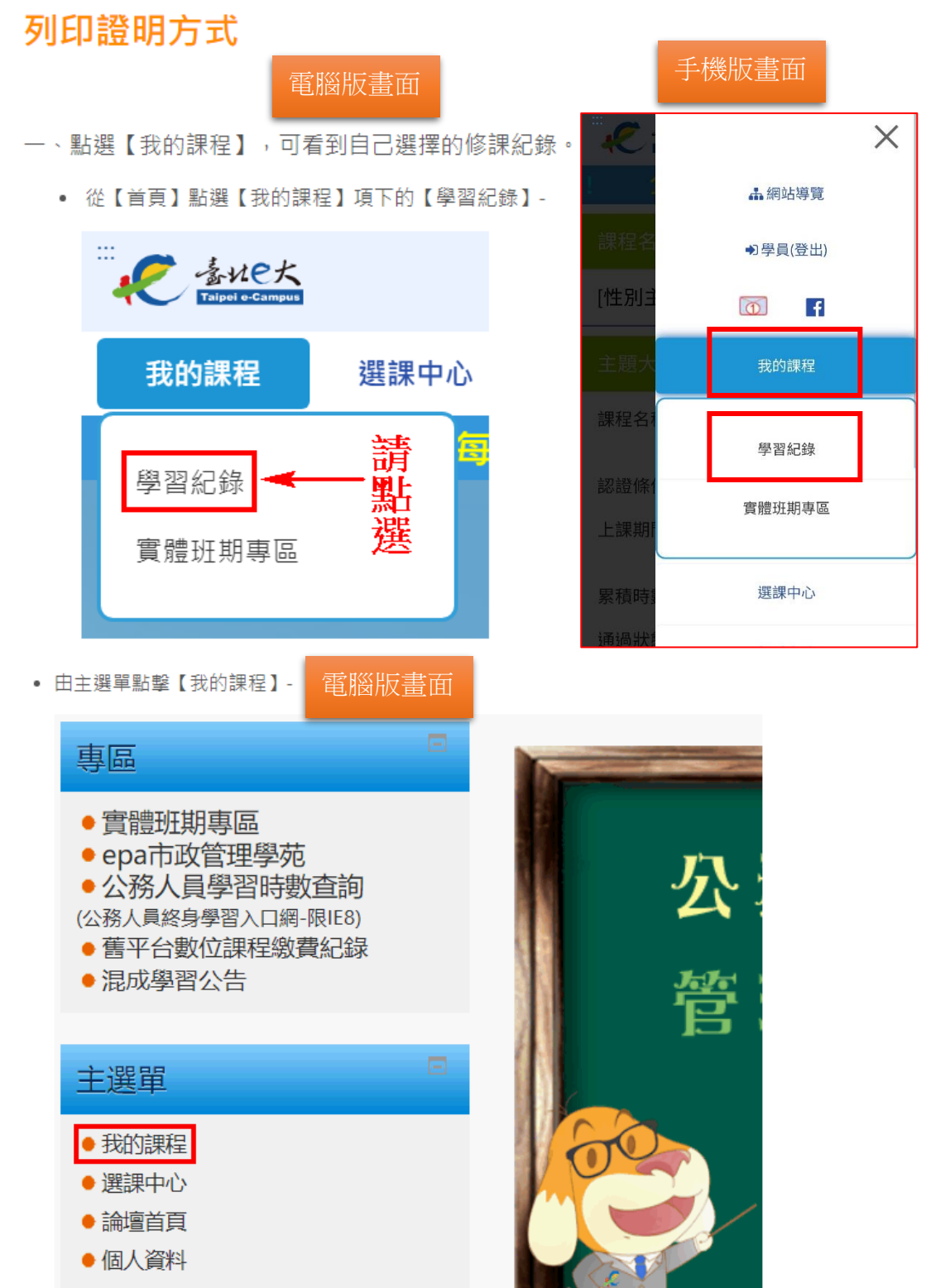

● 報表系統

| 電腦版畫面 電腦版可多筆勾選多筆列印成一張學習證明。   |                                        |                         |             |                |                |              |                   |             |            |            |
|------------------------------|----------------------------------------|-------------------------|-------------|----------------|----------------|--------------|-------------------|-------------|------------|------------|
| •                            | 多筆列印,會產出【                              | 橫式】的證問                  | 明檔          |                |                |              |                   |             |            |            |
|                              | 課程: 🔾 全部 🖲 已异                          | 記成 〇 未完成                | 課程          | 名稱             | 課程搜            | 尋            | 更新我的              | 調程          |            |            |
|                              | 顯示: ● 精簡模式 ○                           | )完整模式                   |             |                |                |              | 201104H           |             |            |            |
|                              |                                        | 頁 上一頁 1                 | 2 3 4       | 5 6 7 8 9      | 10 下一頁 最末      | 夏            | 顯示10窪 ✔           |             | 3          | 利印證明       |
|                              |                                        |                         |             |                |                |              |                   |             | 日。         | 分證不隱碼      |
|                              | 課程名稱                                   |                         | 開課<br>狀態    | 報名<br>日期       | 修課<br>時間       | 認證 測<br>時數 成 | 驗  完成<br>績 測驗日期   | 問卷          | 課程<br>完成與否 | 列印證明<br>全選 |
|                              | 臺北市青年創業融<br>「創業育成系列」                   | 資貸款<br>套裝課程             | 開課<br>中     | 2020-07-<br>28 | 14時36分16<br>秒  | 23 10        | 00 2020-07-<br>30 | 立即前<br>往    | 已完成        |            |
|                              | 日語五十音(一)                               | 平假名                     | 開課<br>中     | 2020-07-<br>24 | 3時0分42秒        | 5 -          |                   | 立即前<br>往    | 已完成        |            |
| 手                            | 機版畫面                                   | 手機版                     | <b>〔</b> 只可 | 單一課程           | 星下載傳送          | 0            |                   |             |            |            |
|                              | きれe大<br>Taipel o-Campus                |                         | =           |                |                |              |                   |             |            |            |
| 名單                           | 110年臺                                  | 北e大滿<br><sup>元风衣您</sup> | 意度詞         |                |                |              |                   |             |            |            |
|                              |                                        |                         |             |                |                |              |                   |             |            |            |
| 圖                            | 利與便民                                   |                         |             |                |                |              |                   |             |            |            |
| 通版查                          | 過狀態: <mark>已通過</mark><br><sub>詢)</sub> | (詳細通過條件言                | 青回電腦        |                |                |              |                   |             |            |            |
| 緫                            | 計修課時間:2小                               | ∿時33分2                  | 2秒          |                |                |              |                   |             |            |            |
| 測                            | 驗分數: -                                 |                         |             |                | 手機版            | 下載           | 立置,下載             | 之 PDI       | ■檔可正       | 重接寄送       |
| 學                            | 習證明:「下載證明                              | Ð                       |             |                |                |              |                   |             |            |            |
|                              | =課去 重新檢查課程                             | 完成狀態                    |             | 如果正重新机         | 已經完成詞<br>檢查課程制 | Z證條<br>代態確語  | 件,但一直<br>認是否已述    | 重未完成<br>通過。 | 戊,可打       | 安          |
| 每                            | 月僅可認該                                  | 登線上                     | 上課          | 23小日           | 寺時數(           | 1場:          | 次為3小              | (時)         | ,每个        | 固          |
| 月1號可進行課程,10號之前完成並繳交學習證明,且每   |                                        |                         |             |                |                |              |                   |             |            |            |
| 月認證之課程主題須不同,課程名稱需與課程清單名稱一    |                                        |                         |             |                |                |              |                   |             |            |            |
| <b>致</b> ,疫情結束後將不受理認證線上上課時數。 |                                        |                         |             |                |                |              |                   |             |            |            |

學習證明格式如下頁所示。

學習證明之格式—學習證明上須為受處分人真實姓名,通 過日期須為本署公告資訊後,並符合按月上課認證。

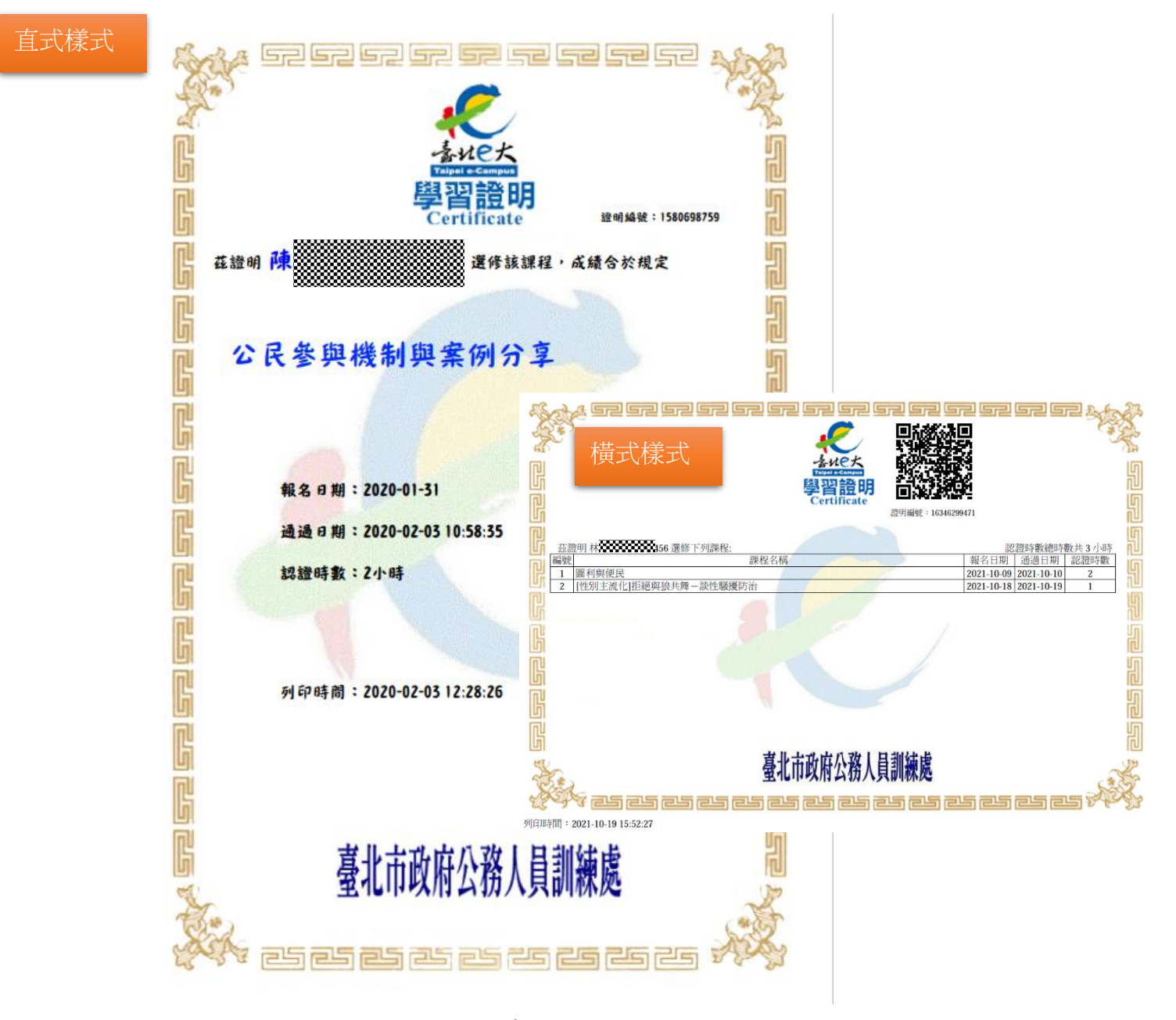

### 如截圖寄送者,請注意姓名、課程名稱、通過日期、 認證時數等資訊都清晰可辨。

繳交方式如下:

 1. 郵寄:新北地檢署觀護人室必要命令專股收(新北市 土城區金城路2段249號)。

- 2.emill: black062332@mail.moj.gov.tw
- 3. 傳真: 02-8260-1276(必要命令專股收)。

文件交寄後請來電 02-2262-2076 分機 6285 向法治教育 老師確認是否完成收件以確保個人時數認證相關作業。